LE NOUVEAU SYSTÈME DE GESTION ET DE SUIVI DES TITRES PROFESSIONNELS

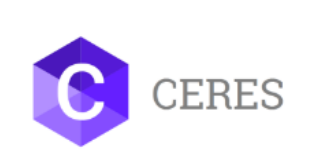

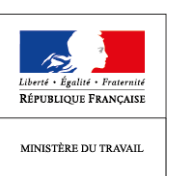

## CERES (CERtifications EmploiS)

## L'assistance des ministères sociaux

Depuis l'ouverture de CERES, à l'aide de vos retours et de ceux des centres, nous avons répertorié plusieurs difficultés :

- Choix du navigateur internet
- Mauvaise affectation de site avec agréments et sessions associés
- Opérations impossibles du fait de délais à respecter sur CERES qui n'existaient pas sur VALCE

Des correctifs et des solutions sont abordés ci-après.

## Navigateur internet : Mozilla Firefox, Chrome, Internet explorer, ...

Au démarrage, les premières préconisations visaient à vous conseiller l'utilisation de Chrome. Toutefois, vos retours montrent que selon les opérations à effectuer, la version de votre système Windows ou de votre navigateur ne fonctionne pas toujours. Des ajustements techniques sont en cours pour permettre une utilisation de Chrome dans de bonnes conditions.

Néanmoins, en attendant que ces ajustements prennent effet, nous vous invitons à utiliser de préférence Mozilla Firefox qui reste le plus adapté pour le moment. Si vous n'en disposez pas, n'hésitez pas à changer de navigateur lorsque vous rencontrez un blocage pour valider une opération. Ce n'est que si le problème persiste après avoir utilisé tous les navigateurs à votre disposition que vous pourrez faire appel à l'assistance.

Enfin, Internet Explorer n'est pas recommandé du fait de problèmes potentiels de performance et d'affichage.

## Mauvaise affectation de site avec agréments et sessions associés

Vous pouvez désormais transférer un site d'un « mauvais » centre à un « bon » centre. Tous les sites n'ayant pu être rattachés à un centre existant ont été rattachés au « centre de reprise » (dont le n° SIRET est le 0000000000000). Et parfois le SIRET associé au site a conduit à un rattachement à un mauvais centre. Pour réaffecter un site à un centre, il faudra impérativement disposer du SIRET du centre cible.

C'est la **DIRECCTE géographiquement compétente sur le site** qui procède à sa réaffectation, indépendamment de l'adresse du centre et peut ensuite si besoin communiquer au centre son code d'activation à partir du bloc identification du centre.

Il existe plusieurs cas de figure :

#### 1) Le site existe et est rattaché au centre de reprise

#### i) Le site doit être rattaché à un centre déjà créé dans CERES

Vous devez vous positionner dans l'onglet « Administration des établissements » dans le menu de gauche et sélectionner le « centre de reprise » : SIRET :0000000000000. Une fois dans le centre de reprise, vérifiez si le site mal répertorié est bien rattaché au centre de reprise. Cliquez alors sur le site concerné. Vous arrivez sur l'écran suivant :

| C                 | CERES<br>ETABLISSEMENTS  |                |                                  |                               |                             | Corinne Le Delin CL     |
|-------------------|--------------------------|----------------|----------------------------------|-------------------------------|-----------------------------|-------------------------|
| ← p               | RETOUR                   | FCMB- Floirac  |                                  |                               |                             | <b>∎</b>                |
| <b>^</b>          | Identification du site   | ~              | Plaquiste-p                      | låtrier                       | Agrément ac                 | cordé le 19/10/2018     |
| <b>P</b>          | Représentant du site     | ~              | Technicien d'études du bâtim     | nent en dessin de projet      | Agrément ac                 | cordé le 02/08/2017     |
| l <del>&gt;</del> | Agréments                | 0              | Technicien d'études du bâtim     | nent en dessin de projet      | Agrément termin             | né depuis le 22/01/2019 |
| *                 | Identification du centre | Ð              | Technicien(ne) d'études du bâtim | nent, option dessin de projet | Agrément termin             | né depuis le 22/01/2019 |
| *                 |                          | 0              | Technicien(ne) d'études du bâtim | nent, option dessin de projet | Agrément termin             | né depuis le 22/01/2019 |
| \$                |                          |                |                                  |                               |                             |                         |
| Ê                 |                          | Identification | n du centre                      |                               | ACCEDER AU DETAIL DU CENTRE | ► TRANSFERER LE SITE    |
|                   |                          |                | Siret                            | 0000000000000                 |                             |                         |
| 8                 |                          |                | Raison sociale                   | Centre de reprise             |                             |                         |
|                   |                          |                | Adresse                          | KLEE                          |                             |                         |
|                   |                          |                | Commune                          | 92350 - LE PLESSIS ROBINSON   |                             |                         |
|                   |                          |                | Type de centre                   |                               |                             |                         |
|                   |                          |                | Réseau                           |                               |                             |                         |
|                   |                          |                | Commentaires                     |                               |                             |                         |

Une fois sur cette page, dans l'onglet « identification du centre », cliquez sur « transférer le site ». Il vous est alors demandé de renseigner le n° SIRET du bon centre.

Si le centre n'est pas répertorié dans CERES, un message vous l'indiquera comme suit :

| C  |                          |                          |                    |                                                                       |      |                             | Corinne Le Delin CL  |
|----|--------------------------|--------------------------|--------------------|-----------------------------------------------------------------------|------|-----------------------------|----------------------|
| +  |                          | FCMB- Floirac            | Vers quel centre s | souhaitez-vous transférer le site ?                                   | ×    |                             | 10                   |
| A  |                          | $\sim$                   | Siret *            | 78184280200048                                                        |      |                             |                      |
| Ŧ  |                          | ~                        | Raison sociale     | Le siret saisi ne correspond pas à un centre<br>enregistré dans CERES | - 11 |                             |                      |
| ]⇒ |                          | -9                       | Adresse            |                                                                       |      |                             |                      |
| ** | Identification du centre | -0                       | Commune            |                                                                       | - 11 |                             |                      |
|    |                          | -0                       |                    |                                                                       |      |                             |                      |
| ۵  |                          | -                        | Im ABA             | ANDONNER 🖻 CONTINUER                                                  |      |                             |                      |
| â  |                          | Identification du centre | è                  |                                                                       | •    | AGCEDER AU DETAIL DU CENTRE | > TRANSFERER LE SITE |
| ŧ  |                          |                          | Si                 | ret 0000000000000                                                     |      |                             |                      |
| Θ  |                          |                          | Raison soci:       | ale Centre de reprise                                                 |      |                             |                      |
|    |                          |                          | Adres              | ise KLEE                                                              |      |                             |                      |
|    |                          |                          | Commu              | me 92350 - LE PLESSIS ROBINSON                                        |      |                             |                      |
|    |                          |                          | Type de cen        | tre                                                                   |      |                             |                      |
|    |                          |                          | Rése               | au                                                                    |      |                             |                      |
|    |                          |                          | Commentair         | es                                                                    |      |                             | Ö                    |

Si le centre est répertorié dans CERES, entrez le n° SIRET. La raison sociale, l'adresse et la commune se rempliront automatiquement à partir des données de CERES. Cliquez sur « continuer ».

| 0 | CERES<br>ETABLISSEMENTS                                                                                                    |              |                                                      | Corinne Le Delin                                                                                                    |
|---|----------------------------------------------------------------------------------------------------|--------------|------------------------------------------------------|----------------------------------------------------------------------------------------------------|
|   | ARTOUR IS ARTOUR AUTOR AND A AND A A | FCMB-Floirac | Vers quel centre souhaitez-vous transférer le site ? | Agrément accordé le 02/00/2017<br>Agrément accordé le 02/00/2017<br>Agrément terminé depuis le 22/01/2019<br>Agrément terminé depuis le 22/01/2019<br>Agrément terminé depuis le 22/01/2019 |
|   |                                                                                                    |              | Commentaires                                         | <u> </u>                                                                                                    |

Une confirmation vous est alors demandée : cliquez sur « oui ».

| ETABLISSEMENTS           |                                                           | Corinne Le Delin CL                   |
|--------------------------|-----------------------------------------------------------|---------------------------------------|
| RETOUR                   | X<br>Vers quel centre soubaitez-vous transférer le site ? |                                       |
| Identification du site   | Siret * 78184280200048                                    | Agrément accordé le 19/10/2018        |
| Représentant du site     | Êtes-yous sûr de youloir transférer le site vers le 🛛 🗙   | Agrément accordé le 02/08/2017        |
| Agréments                | Centre FEDERATION COMPAGNONNIQUE<br>BATIMENT FLOIRAC ?    | Agrément terminé depuis le 22/01/2019 |
| Identification du centre | NON OUI                                                   | Agrément terminé depuis le 22/01/2019 |
|                          |                                                           | Agrément terminé depuis le 22/01/2019 |
|                          | ABANDONNER 🔒 CONTINUER                                    |                                       |
|                          | hue                                                       |                                       |
|                          |                                                           |                                       |
|                          |                                                           |                                       |
|                          |                                                           |                                       |
|                          |                                                           |                                       |
|                          |                                                           |                                       |
|                          |                                                           |                                       |

Le site est bien transféré ainsi que l'ensemble des agréments et des sessions liées. Vous pouvez éditer le courrier contenant le code d'activation en revenant sur le centre (enveloppe dans le coin en haut à droite).

|             |                                                                                 |                                                                         |                                                                           |                                   | - 8 - 8                                            |
|-------------|---------------------------------------------------------------------------------|-------------------------------------------------------------------------|---------------------------------------------------------------------------|-----------------------------------|----------------------------------------------------|
| <b>←</b> (e | https://ceres.emploi.gouv.fr/ceres/#centre/!                                    | 5731                                                                    | P ~ ≜ C S CERES ×                                                         |                                   | ☆ ☆ @                                              |
| Fichier     | Edition Affichage Favoris Outils ?<br>CERES 🎒 Klee - Connexion 🚭 ChronoServices | Carte Chr 🕟 Sites suggérés 👻 🚱 Outlook Web App 🌾 ELISE - Gestion de cou | rrier 🎵 Direccte National 🏠 CERES FORMa 👩 CEresREcette 💐 eTemptation PROD | » 🦓 🕶 🕅 🖛 🖂 🚔 💌 Page 🕶 Sécurité : | • Outils • 🔞 •                                     |
| 0           | CERES<br>ETABLISSEMENTS                                                         |                                                                         |                                                                           | Corinne LE-DEL                    | IN CL                                              |
| ÷           | RETOUR                                                                          | CENTRE<br>16 30 FORMATION ( \$3060076600022 )                           |                                                                           |                                   | Y                                                  |
|             |                                                                                 |                                                                         |                                                                           | Edite                             | r le courir d'activation                           |
| <b>n</b>    | Identification du centre                                                        | Identification du centre                                                |                                                                           |                                   |                                                    |
| <b>H</b>    | Représentant du centre                                                          | Inclution du centre                                                     |                                                                           |                                   |                                                    |
| I.          | American                                                                        | SIRET                                                                   | 53060076600022                                                            |                                   |                                                    |
|             | Agrements                                                                       | Raison sociale                                                          | 16 30 FORMATION                                                           |                                   |                                                    |
|             | Sites rattachés                                                                 | Adresse                                                                 | RUE DU 19 MARS 1962 IMMEUBLE LE MUREL                                     |                                   |                                                    |
| <u> </u>    | Organismes de formation                                                         | Communa                                                                 | 20200. RACHOLS CLID OF7E                                                  |                                   |                                                    |
| *           | conventionnes                                                                   | Connune                                                                 | 30200 - DAGNOLS SUN CEZE                                                  |                                   |                                                    |
| ۵           |                                                                                 | Type de centre                                                          |                                                                           |                                   |                                                    |
| Ê           |                                                                                 | Réseau                                                                  |                                                                           |                                   |                                                    |
| iiii        |                                                                                 | Commentaires                                                            |                                                                           |                                   |                                                    |
| 0           |                                                                                 |                                                                         |                                                                           |                                   | _                                                  |
| ٩           |                                                                                 | Représentant du centre                                                  |                                                                           |                                   |                                                    |
| <b>E</b>    |                                                                                 | Nom                                                                     |                                                                           |                                   |                                                    |
|             |                                                                                 | Prénom                                                                  |                                                                           |                                   |                                                    |
|             |                                                                                 | Genre                                                                   |                                                                           |                                   |                                                    |
|             |                                                                                 |                                                                         |                                                                           |                                   |                                                    |
|             |                                                                                 | Tél                                                                     |                                                                           |                                   |                                                    |
| Mentio      | ns légales                                                                      |                                                                         |                                                                           | v 0.14.0-SNAPSHOT                 | Lieres - Lysier - Fransis<br>Rére ausgue Française |
|             |                                                                                 |                                                                         |                                                                           |                                   | 🔍 100% 🔻                                           |
| <b>7</b>    |                                                                                 | 😽 💾 🖄 📴 😉                                                               |                                                                           | 🕾 🐱 🕪 🖬 💆 🧐                       | 09:03                                              |

Le site doit être rattaché à un centre inexistant dans CERES

Si le centre n'est pas répertorié dans CERES, un message vous l'indiquera comme suit :

| C                         | CERES<br>ETABLISSEMENTS                                                                 |                       |                                                     |                                                                                       |   | (                           | Corinne Le Delin CL                                                                    |
|---------------------------|-----------------------------------------------------------------------------------------|-----------------------|-----------------------------------------------------|---------------------------------------------------------------------------------------|---|-----------------------------|----------------------------------------------------------------------------------------|
| + p                       | RETOUR <b>1</b>                                                                         | FCMB-Floirac          | Vers quel centre s                                  | souhaitez-vous transférer le site ?                                                   | × |                             | 10                                                                                     |
|                           | Identification du site<br>Représentant du site<br>Agréments<br>Identification du centre | ×<br>•<br>•           | Siret *<br>Raison sociale<br>Adresse<br>Commune     | 78184280200048<br>Le sint sais ne correspond pas à un centre<br>enregistre dans CERES |   |                             | rde le 19/10/2018<br>rdé le 02/08/2017<br>depuis le 22/01/2019<br>depuis le 22/01/2019 |
| 12<br>♦<br>13<br>10<br>10 |                                                                                         | Identification du cen | ∽ AB/<br>tre<br>Raison soci                         | ANDONNER BI CONTINUER                                                                 |   | ACCEDER AU DETAIL DU CENTRE | > TRANSFERER LE SITE                                                                   |
|                           |                                                                                         |                       | Adres<br>Commu<br>Type de cen<br>Rése<br>Commentair | se KLEE<br>92350 - LE PLESSIS ROBINSON<br>tre<br>au                                   |   |                             | •                                                                                      |

La DIRECCTE géographiquement compétente sur le site à transférer doit alors préalablement enregistrer le centre dans CERES, indépendamment de son adresse.

Dans l'onglet « Administration des établissements », cliquez sur le « + » (enregistrer un centre) en haut à droite et renseignez les champs demandés.

| CEF                             | xes × +                               |                              |                                                   |                                               |                 |          |              |            |                    |            |            | <u>. 0 %</u>                                      |
|---------------------------------|---------------------------------------|------------------------------|---------------------------------------------------|-----------------------------------------------|-----------------|----------|--------------|------------|--------------------|------------|------------|---------------------------------------------------|
| $\leftrightarrow$ $\rightarrow$ | C 🛆 🔒 https://agadir-app.rct          | t01.kleegroup.com/ceres/#sea | arch/etablissement                                |                                               |                 |          |              |            |                    |            | ☆          | 91 0 :                                            |
| 🔨 CERI                          | ES ( Authentification PE 🌅 Direccte N | National 🗮 eTemptation_PROE  | D Q Qwant - Le moteur                             | Mes démarches em                              | CERES FORMATION | MantisBT | Itres profes | ssionnel V | Lidation Certifica | Outlook PE | »          | Autres favoris                                    |
| C                               | CERES<br>ETABLISSEMENTS               | TOUT Saisissez un            | SIRET, SIREN, Nom d'entre                         | prise                                         |                 |          |              |            | ٩                  | Wil        | fried Silb | ert WS                                            |
| ←                               | RETOUR                                |                              |                                                   |                                               |                 |          |              |            |                    |            |            | 0                                                 |
| ń                               | Filtres <                             | 11,603 résultats             |                                                   |                                               |                 |          |              |            |                    |            | [          | Enregistrer un centre                             |
| Ŧ                               | Type de résultat                      |                              |                                                   |                                               |                 |          |              |            |                    |            |            | A;̈Z ≛                                            |
| •                               | SITE (7,800)                          | CENTRE (3803)                |                                                   |                                               |                 |          |              |            |                    |            |            |                                                   |
|                                 |                                       | -                            | 16 30 FORMATION<br>53060076600022                 |                                               |                 |          |              |            |                    |            |            | - 1                                               |
| ●<br>●<br>目                     |                                       | -                            | 1er RSMA<br>13000363500013                        |                                               |                 |          |              |            |                    |            |            |                                                   |
| <b>⊪</b><br>₿                   |                                       | -                            | 2I-F<br>49219528400046                            |                                               |                 |          |              |            |                    |            |            |                                                   |
|                                 |                                       |                              |                                                   |                                               |                 | VO       | IR PLUS      | VOIR TOUT  |                    |            |            |                                                   |
|                                 |                                       | SITE (7800)                  |                                                   |                                               |                 |          |              |            |                    |            |            |                                                   |
|                                 |                                       | •                            | (IMPRO) Le Roitelet-Papil<br>LES PAPILLONS BLANCS | lons Blancs de Roubaix T<br>ROUBAIX TOURCOING | 0               |          |              |            |                    |            |            |                                                   |
|                                 |                                       | 0                            | OPUS FORMATION                                    |                                               |                 |          |              |            |                    |            |            |                                                   |
| Mentior                         | ns légales                            |                              |                                                   |                                               |                 |          |              |            |                    | v 1        | .1         | Likeri - Lyaita - Jrannar<br>République Française |
| <b>@</b>                        | <u>8</u> (2) (2)                      | 🤗 👿 🔀                        |                                                   |                                               |                 |          |              |            |                    | 5 🎽 💆 🕩 🖻  | 0 🖬 🖏      | 17:15<br>06/02/2019                               |

Renseignez le n° SIRET et cliquez sur « continuer ».

| ♦ CERES × +                                                                                                    |                   |                                                                                                    |
|----------------------------------------------------------------------------------------------------|-------------------|----------------------------------------------------------------------------------------------------|
| ← → C û û https://agadir-app.rct01.kleegroup.com/ceres/#search/etablissement                                                                                                    |                   | \$ 91 <b>0</b> :                                                                                                    |
| 👩 CERES 😨 Authentification PF 🛄 Directe National 📓 eTemptation, PROD 🔾 Qwant - Le moteur 🔕 Mes démarches em 救 CERES FORMATION 🕅 Mantist 👥 Titres professionnel VALidation Certi | ifica 🧕 Outlook P | E 🛛 👋 📋 Autres favoris                                                                                                    |
| CERES CERES TOUT Saisijssez un SIRET, SIREN, Nom d'entreprise                                                                                                    |                   | Wilfried Silbert WS                                                                                                    |
| Guel centre souhaitez-vous enregistrer ?                                                                                                    | ×                 | Đ                                                                                                    |
| Type de résultat  Centre (3.803)  Continuer ABANDONNER                                                                                                    |                   | Ąż 🛓                                                                                                    |
| SITE (7.800)                                                                                                    |                   |                                                                                                    |
|                                                                                                    |                   |                                                                                                    |
|                                                                                                    |                   |                                                                                                    |
|                                                                                                    |                   |                                                                                                    |
|                                                                                                    |                   |                                                                                                    |
|                                                                                                    |                   |                                                                                                    |
| (MPRO) LE PORICEI PAPIRONE BIAILES DE ROUBAIX TO<br>LES PAPILLONS BLANCS ROUBAIX TOURCOING                                                                                      |                   |                                                                                                    |
| O OPUS FORMATION                                                                                                    |                   |                                                                                                    |
| Mentions légales                                                                                                    |                   | v 1.1 Editor - Egaliti - Pournal<br>Révolução Plançaise                                                                                                    |
| 👩 🕵 🏉 🚞 🛠 🗰 🔀 💽 🕘                                                                                                    | 1 🖉 🐱 💆           | (i)      [0]      [2]      [2]      [2]      [2]      [2]      [2]      [2]      [2]      [2]      [2]      [2]      [2]      [2]      [2]      [2]      [2]      [2]      [2]      [2]      [2]      [2]      [2]      [2]      [2]      [2]      [2]      [2]      [2]      [2]      [2]      [2]      [2]      [2]      [2]      [2]      [2]      [2]      [2]      [2]      [2]      [2]      [2]      [2]      [2]      [2]      [2]      [2]      [2]      [2]      [2]      [2]      [2]      [2]      [2]      [2]      [2]      [2]      [2]      [2]      [2]      [2]      [2]      [2]      [2]      [2]      [2]      [2]      [2]      [2]      [2]      [2]      [2]      [2]      [2]      [2]      [2]      [2]      [2]      [2]      [2]      [2]      [2]      [2]      [2]      [2]      [2]      [2]      [2]      [2]      [2]      [2]      [2]      [2]      [2]      [2]      [2]      [2]      [2]      [2]      [2]      [2]      [2]      [2]      [2]      [2]      [2]      [2]      [2]      [2]      [2]      [2]      [2]      [2]      [2]      [2]      [2]      [2]      [2]      [2]      [2]      [2]      [2]      [2]      [2]      [2]      [2]      [2]      [2]      [2]      [2]      [2]      [2]      [2]      [2]      [2]      [2]      [2]      [2]      [2]      [2]      [2]      [2]      [2]      [2]      [2]      [2]      [2]      [2]      [2]      [2]      [2]      [2]      [2]      [2]      [2]      [2]      [2]      [2]      [2]      [2]      [2]      [2]      [2]      [2]      [2]      [2]      [2]      [2]      [2]      [2]      [2]      [2]      [2]      [2]      [2]      [2]      [2]      [2]      [2]      [2]      [2]      [2]      [2]      [2]      [2]      [2]      [2]      [2]      [2]      [2]      [2]      [2]      [2]      [2]      [2]      [2]      [2]      [2]      [2]      [2]      [2]      [2]      [2]      [2]      [2]      [2]      [2]      [2]      [2]      [2]      [2]      [2]      [2]      [2]      [2]      [2]      [2]      [2]      [2]      [2]      [2]      [2]      [2]      [2]      [2] |

Les informations du centre s'affichent automatiquement à partir de l'application API entreprises. Cliquez sur « créer ».

| S CERES × +                                                                              |                                                                        |                                   |                    |
|------------------------------------------------------------------------------------------|------------------------------------------------------------------------|-----------------------------------|--------------------|
| ← → C ☆ Anttps://agadir-app.rct01.kleegroup.com/ceres/#search/etablissement              |                                                                        |                                   | ☆) 위   🖰 :         |
| 🔨 CERES 😧 Authentification PE 🎦 Direccte National 📓 eTemptation_PROD 📿 Qwant - Le moteur | 🕱 Mes démarches em 🐴 CERES FORMATION 👖 MantisBT 💶 Titres professionnel | VALidation Certifica 🧕 Outlook PE | » 📋 Autres favoris |
| QU CERES ETABLISSEMENTS TOUT Saisissez un SIRET, SIREN, Nom dentrep                      | els sites, centres recherchez-vous ?                                   | ٩                                 | Wilfried Silbert   |
| RETOUR     Quel centre souhaitez-vous enregistr                                          | rr ?                                                                   | ×                                 | 0                  |
| Saisir le SIRET du centre                                                                |                                                                        |                                   |                    |
| Type de résultat                                                                         | SIRET 38939456000020                                                   |                                   | 17 4               |
| CENTRE (3.803)<br>SITE (7.800) Compléter les informations du centre                      |                                                                        |                                   | ~~ <u>-</u>        |
| Nom du ce                                                                                | tre ELEGIA                                                             |                                   |                    |
| Adre                                                                                     | se 76 BD PASTEUR                                                       |                                   |                    |
| Comm                                                                                     | ne PARIS 15                                                            |                                   |                    |
| Type de ce                                                                               | tre 🕤                                                                  | *                                 |                    |
| Bés Bés                                                                                  | au -                                                                   | Ŧ                                 |                    |
| CRÉER ABANDONNER                                                                         |                                                                        |                                   |                    |
| O                                                                                        |                                                                        |                                   |                    |
|                                                                                          |                                                                        |                                   |                    |
|                                                                                          |                                                                        |                                   |                    |
|                                                                                          |                                                                        |                                   |                    |
|                                                                                          |                                                                        |                                   |                    |
| (IMPRO) Le Hollejel Papil                                                                | ne Blancs de Roubaix To                                                |                                   |                    |
| LES PAPILIONS BLANCS I                                                                   |                                                                        |                                   |                    |
|                                                                                          |                                                                        |                                   |                    |
| OPUS FORMATION<br>OPUS FORMATION                                                         |                                                                        |                                   |                    |
| Mentions légales                                                                         |                                                                        |                                   | v 1.1              |
| 📀 🧟 🧔 🚞 🥱 🖭 🖄 🕑                                                                          |                                                                        | 5 🐱 💆 🤆                           | ) 🖻 🧕 🖻 🗮 🎒 17:18  |

Les informations du centre ne sont pas modifiables sur cet écran. mais le sont en « modification ».

Le centre est créé et les éléments de l' « identification du centre » peuvent être modifiés pour rendre l'utilisation plus aisée.

| CEF                           | RES. × +                                           |                                                       |                                                         |                                       |                       |
|-------------------------------|----------------------------------------------------|-------------------------------------------------------|---------------------------------------------------------|---------------------------------------|-----------------------|
| $\leftrightarrow \rightarrow$ | C 🏠 🔒 https://agadir-app.rct01                     | kleegroup.com/ceres/#centre/7608                      |                                                         |                                       | \$ 91 <b>0</b> :      |
| o CERI                        | ES ( Authentification PE 🌅 Direccte Nati           | nal 🔣 eTemptation_PROD 🔾 Qwant - Le moteur 🔞 Mes déma | hes em 👩 CERES FORMATION 👖 MantisBT 💶 Titres profession | nnel VALidation Certifica 🧕 Outlook F | PE » 📔 Autres favoris |
| C                             | CERES<br>ETABLISSEMENTS                            |                                                       |                                                         |                                       | Wilfried Silbert WS   |
| + )                           | RETOUR                                             | CENTRE<br>ELEGIA (38939456000020)                     |                                                         |                                       | <b>⊠</b> \$           |
| <b>↑</b><br>₽                 | Identification du centre<br>Représentant du centre | Identification du centre                              |                                                         |                                       | ModiFier              |
| l <del>)</del>                | Agréments                                          | SIR                                                   | T 38939456000020                                        |                                       | Modifier              |
| **                            | Sites rattachés                                    | Raison soci                                           | e ELEGIA                                                |                                       |                       |
|                               | Organismes de formation                            | Adres                                                 | e 76 BD PASTEUR                                         |                                       |                       |
|                               | conventionnés                                      | Commu                                                 | e 75115 - PARIS 15                                      |                                       |                       |
| <b>I</b>                      |                                                    | Type de cen                                           | e                                                       |                                       |                       |
| Ê                             |                                                    | Rése                                                  | u                                                       |                                       |                       |
| ₽                             |                                                    | Commentai                                             | s                                                       |                                       |                       |
| 8                             |                                                    |                                                       |                                                         |                                       |                       |
|                               |                                                    | Représentant du centre                                |                                                         |                                       | MODIFIER              |
|                               |                                                    | N                                                     | n                                                       |                                       |                       |
|                               |                                                    | Prén                                                  | n                                                       |                                       |                       |
|                               |                                                    | Gei                                                   | e                                                       |                                       |                       |
|                               |                                                    |                                                       | 61                                                      |                                       |                       |
| Mentior                       | ns légales                                         |                                                       |                                                         |                                       | v 1.1                 |
| <b>@</b>                      | 🥂 🌔 🌔 🚞                                            | ዷ 🔣 💽 🥘                                               |                                                         | 15 🐱 🖯                                | 🐠 🖻 🧕 🖻 🖏 🛅 17:20     |

Une fois le centre cible créé, le site peut être transféré selon la procédure décrite précédemment en 1. i).

#### 2) Le site est rattaché à un centre non concerné qui n'est pas le centre de reprise.

A l'aide des fonctions de recherche, cherchez le site à réaffecter que vous souhaitez réaffecter dans votre région. Choisissez de faire la recherche dans les sites et tapez le nom du site dans la barre de recherche.

| CE                | res × 4                            | ÷                               |                                                                                              |                                                            | 8                 |
|-------------------|------------------------------------|---------------------------------|----------------------------------------------------------------------------------------------|------------------------------------------------------------|-------------------|
| $\leftrightarrow$ | C 🛆 🔒 https://agadir-a             | pp.rct01.kleegroup.com/ceres,   | arch/etablissement                                                                           | ☆ 🤋 🔴                                                      | :                 |
| o Cer             | ES 🕃 Authentification PE 🌅 Dire    | eccte National 🛛 😹 eTemptation_ | D 📿 Qwant - Le moteur 🔞 Mes démarches em 🐧 CERES FORMATION 👖 MantisBT 💶 Titres profes        | sionnel VALidation Certifica 🧕 Outlook PE 🛛 👋 📋 Autres far | ivoris            |
|                   | 000000                             |                                 | Quels sites, centres recherchez-vous ?                                                       |                                                            |                   |
| C                 | ETABLISSEMENTS                     | TOUT Saisissez                  | SIRET, SIREN, Nom d'entreprise                                                               | Q Wilfried Silbert                                         |                   |
| +                 | RETOUR                             | Tout                            |                                                                                              | ٥                                                          |                   |
| A                 | Filtres                            | Centres ats                     |                                                                                              |                                                            |                   |
| Ę                 | Type de résultat<br>CENTRE (3,804) | Sites                           |                                                                                              | Ąz 🞍                                                       |                   |
| *                 | SITE (7.800)                       | CENTRE (380                     |                                                                                              |                                                            |                   |
|                   |                                    |                                 | 16 30 FORMATION<br>53060076600022                                                            |                                                            |                   |
|                   |                                    |                                 |                                                                                              |                                                            |                   |
| Ê                 |                                    | -                               | 1er RSMA<br>13000363500013                                                                   |                                                            |                   |
|                   |                                    | _                               | 215                                                                                          |                                                            | 1                 |
| 8                 |                                    |                                 | 49219528400046                                                                               |                                                            |                   |
|                   |                                    |                                 | VOIR PLUS                                                                                    | VOIR TOUT                                                  |                   |
|                   |                                    | SITE (7800)                     |                                                                                              |                                                            | 4                 |
|                   |                                    | 9                               | (IMPRO) Le Roitelet-Papillons Blancs de Roubaix To<br>LES PAPILLONS BLANCS ROUBAIX TOURCOING |                                                            |                   |
|                   |                                    | 0                               | OPUS FORMATION                                                                               |                                                            |                   |
| Mentio            | ns légales                         |                                 |                                                                                              | v 1.1                                                      | Service<br>SCALLE |
| <b>@</b>          | <u>e</u> (2) (2)                   | 🗧 🧣 💌 🛛                         |                                                                                              | 17.29<br>18 19 🖬 🚺 🖬 🖬 17.29<br>06.02/20                   | 019               |

Vérifiez que le site est bien dans votre région et attaché à un « mauvais centre ». Le site peut alors être transféré.

| ETOUR 1                  | Centre AFPA de Saint Nazai | ire                                                                                                    |                                         |                          |             |                             |
|--------------------------|----------------------------|----------------------------------------------------------------------------------------------------|-----------------------------------------|--------------------------|-------------|-----------------------------|
| Identification du site   | -9                         | Tuyauteur industriel                                                                                                    |                                         |                          | Agrément ti | erminé depuis le 22/01/2019 |
| Représentant du site     | -0                         | Tuyauteur industriel                                                                                                    |                                         |                          | Agrément ti | erminé depuis le 22/01/2019 |
| Agréments                | -0                         | Vendeur(se) conseil en magasin                                                                                                    | 29/0                                    | 04/2014                  | Agrément ti | erminé depuis le 24/01/2018 |
| Identification du centre | -0                         | Vendeur(se) spécialisé(e) en magasin                                                                                                    |                                         |                          | Agrément t  | erminé depuis le 31/12/2011 |
|                          | Ð                          | Vendeur(se) spécialisé(e) en magasin                                                                                                    |                                         |                          | Agrément ti | erminé depuis le 08/02/2013 |
|                          |                            |                                                                                                    |                                         |                          |             |                             |
|                          | V                          | Vendeur-conseil en magasin                                                                                                    | 25/1                                    | 12/2018                  | Agrémer     | nt accordé le 25/01/2017    |
|                          | ✓<br>Identification du     | Vendeur-conseil en magasin                                                                                                    | ● ACCEDER                               | 12/2018<br>I AU DETAIL I | Agrémer     | nt accordé le 25/01/2017    |
|                          | ✓ Identification du        | Vendeur-conseil en magasin centre Siret 82422814201098                                                                                                    | 25/1                                    | 12/2018<br>I AU DETAIL I | Agrémer     | nt accordé le 25/01/2017    |
|                          | ✓ Identification du        | Vendeur-consell en magasin centre Siret 82422814201098 Raison sociale AGENCE NATIONALE POUR LA FORMATIO                                                                                   | ACCEDER     NPROFESSIONNELLE DES ADULTI | 12/2018<br>AU DETAIL I   | Agrémer     | ► TRANSFERER LE SITI        |
|                          | Identification du          | Vendeur-consell en magasin centre Siret 82422814201098 Railson sociale AGENCE NATIONALE POUR LA FORMATIO Adresse 333 RTE DE LA COTE D AMOUR Commune 4460 CT M323DE                        | ACCEDER                                 | 12/2018<br>AU DETAIL D   | Agrémer     | ► TRANSFERER LE SITI        |
|                          | ✓<br>Identification du     | Vendeur-consell en magasin centre Siret 82422814201098 Raison sociale AGENCE NATIONALE POUR LA FORMATIO Adresse 333 RTE DE LA COTE D AMOUR Commune 44600 - ST NAZAIRE Tradi de centre     | ACCEDER.                                | 12/2018                  | Agrémei     | ► TRANSFERER LE SIT         |
|                          | ✓<br>Identification du     | Vendeur-consell en magasin centre Siret 82422814201098 Ration sociale AGENCE NATIONALE POUR LA FORMATIO Adresse 333 RTE DE LA COTE D AMOUR Commune 44000-ST NAZAIRE Type de centre Réseau | ACCEDER                                 | 12/2018                  | Agrémei     | ► TRANSFERER LE SIT         |

Si le centre avait déjà un code d'activation, il suffit de l'avertir que le transfert est opérationnel.

Si le centre n'avait pas reçu son code d'activation, vous pouvez le retrouver à partir de la page d'indentification du centre évoquée en 1. i).

# • Opérations impossibles du fait de délais à respecter sur CERES qui n'existaient pas sur VALCE

Afin de permettre de mener à leur terme via CERES les opérations <u>initiées</u> sous VALCE, un assouplissement des règles de CERES a été mis en place pour une durée de <u>2 mois</u> à compter de la semaine du 11 février 2019. Cette période d'assouplissement des règles permettra de s'approprier les nouvelles méthodes de travail et contraintes induites par CERES.

Les contraintes sont levées mais toutes les informations sont archivées et visibles afin de permettre aux Unités départementales de valider les sessions en prenant connaissance des saisies effectuées par les centres.

Si les DTE avaient déjà été traités sous VALCE et réceptionnés par les centres, il convient de faire la demande de DTE en la renseignant à « **0** » candidats si cette étape n'est pas encore validée et doit l'être pour passer aux étapes suivantes. Cela permettra de ne pas refaire inutilement des demandes qui alourdiront le travail du service des envois de plis.

| Eichier Édition Affichage Historique Marque-pages                                                                         | Qutils ?                                                                                                    |                                                                                                    |                                                                                |          |                                     |
|----------------------------------------------------------------------------------------------------|----------------------------------------------------------------------------------------------------|----------------------------------------------------------------------------------------------------|--------------------------------------------------------------------------------|----------|-------------------------------------|
| Avis de situation au répertoire 🗴 🔂 Liste des de                                                                          | emandes 🛛 🛪 🗿 CERES                                                                                                    | × 💿 CERES                                                                                                    | × +                                                                            |          |                                     |
| 🌾 🛈 🖻 https://sgsdif-spp.rctil. Megraup.com/ceres/#session/29905 C                                                        |                                                                                                    |                                                                                                    |                                                                                |          |                                     |
| 🗟 Les plus vizités 🔓 Google 📓 Yahoo 💶 Titres professionnels 🏠 CERES 🐔 Pre-Prod CERES                                      |                                                                                                    |                                                                                                    |                                                                                |          |                                     |
| CERES<br>SESSIONS                                                                                                    |                                                                                                    |                                                                                                    |                                                                                |          | Centre BERNOM                       |
| + RETOUR                                                                                                    | ID TITHE_T_2019_299045<br>TP-01318 Employé(e)<br>INSTITUT D ENSEIGN<br>Session créée le 06/0<br>Dernifer modification<br>Plus que 100 jours po | Vérifiez et complétez la<br>Vérifier les informations pra<br>Titre Professionnel                                        | demande de DTE<br>tiques<br>TP-01318 Employé(e) administratif(ve) et d'accueil | ×        |                                     |
|                                                                                                    |                                                                                                    | Date de début                                                                                                    | 20/05/2010                                                                     |          | U                                   |
| nformations Pratiques                                                                                                    |                                                                                                    | Date de debut                                                                                                    | 20/03/2019                                                                     |          |                                     |
| Responsable de Session                                                                                                    | C Envoyer                                                                                                    | Heure de début                                                                                                    | 08: 00                                                                         | isultats | Enregistrer la session              |
| Liste des Candidats                                                                                                    |                                                                                                    | Date de fin                                                                                                    | 20/05/2019                                                                     |          |                                     |
| Clate des clanded ets     Liste des clanded ets     Liste des clanded     Surveillant     Traçabilite de la Session     O | Informations P                                                                                                    | Aombre de candidata * CONTINUER ABANC OCTINUER ABANC OCTINUER Control and Continuer Continuer de candidata Commentaires | D<br>ONNER<br>ession<br>a de réception des plis<br>de: ed<br>20/05/2019        |          | MODIFIER                            |
|                                                                                                    | Responsable de Ses                                                                                                    | ssion                                                                                                    |                                                                                |          | MODIFIER                            |
| Mentions légales                                                                                                    |                                                                                                    |                                                                                                    |                                                                                |          | v 1.1 Elever - Falser - Prinner     |
| 👩 😋 🍐 💽 🚞 🔐 🗮 🎘 🔞                                                                                                    |                                                                                                    |                                                                                                    |                                                                                |          | 😌 😹 💆 🕪 🗃 🖸 🖏 🚰 14:43<br>08:02/2019 |

Pour les demandes de DTE n'ayant pas été traitées dans VALCE, les contraintes ayant été levées dans CERES, il ne devrait plus y avoir de problème. Attention toutefois aux délais des demandes de DTE qui doivent être raisonnables : le service de Gestion des envois de plis ne peut faire plus rapidement que sous VALCE.

Les centres devront corriger dès que possible toutes les sessions programmés dans les trois mois à venir et programmer les suivantes dans le respect des contraintes de délais imposées :

Programmation session, demande de DTE (3 mois), convocation des candidats (1 mois)

NB : ces contraintes sont levées pour un délai de 2 mois mais seront bien effectives à terme.